## DAFTAR GAMBAR

| Gambar 2. 1 Tampilan Login                               | 25 |
|----------------------------------------------------------|----|
| Gambar 2. 2 Pilih Salah Satu Untuk Membuat Kuis          | 25 |
| Gambar 2. 3 Pilih Sesuai Kebutuhan                       | 26 |
| Gambar 2. 4 Setelah Selesai, Silahkan Save And Published | 26 |
| Gambar 2. 5 Masukkan Pin Penggunaan                      | 27 |
| Gambar 2. 6 Kerangka Berpikir                            | 34 |

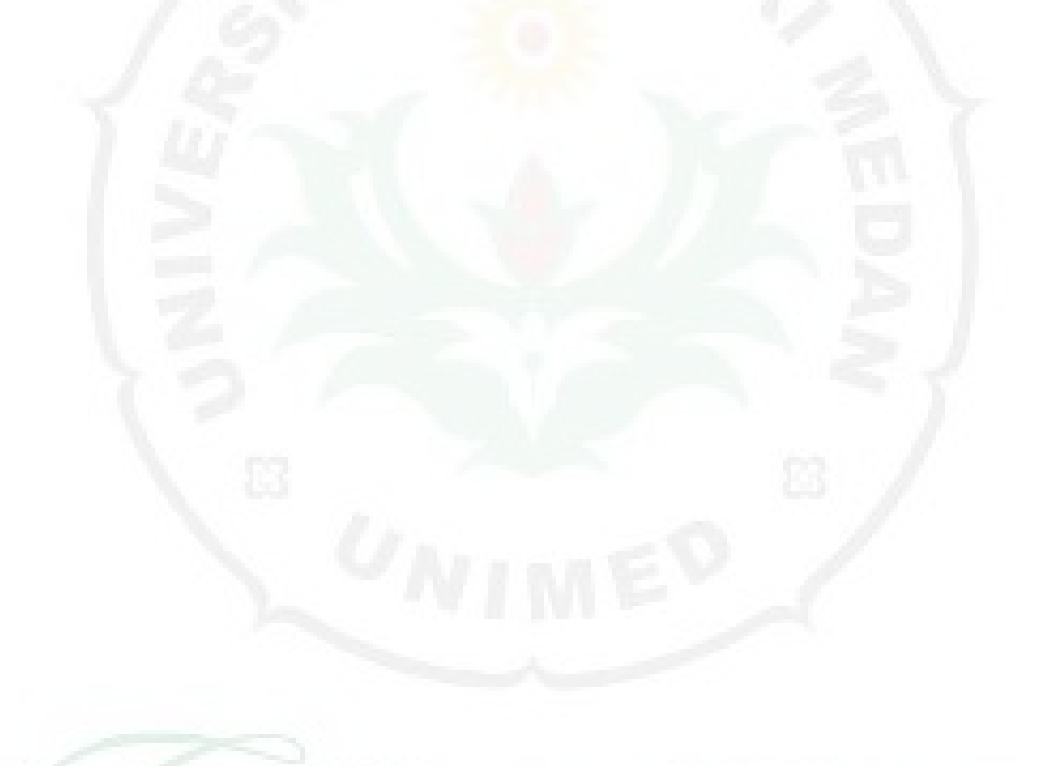

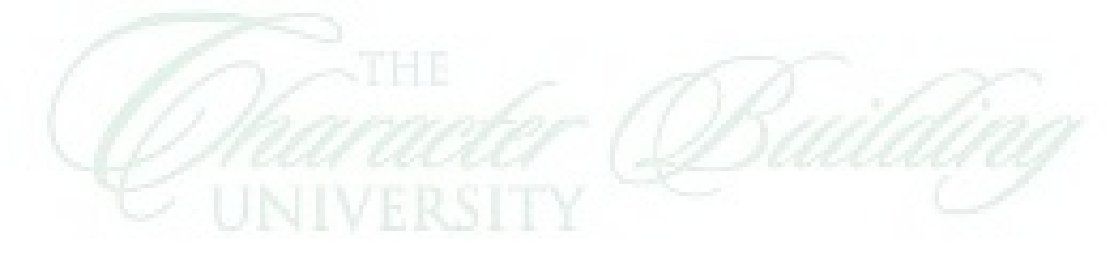